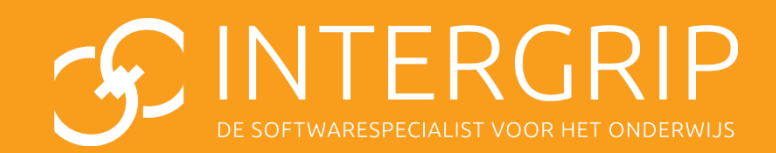

Handleiding Digitaal Doorstroomdossier 2017-2018

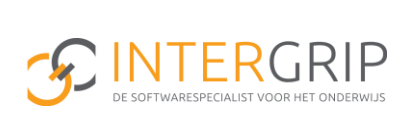

Beste Intergrip gebruiker,

Voor u ligt de handleiding voor het Digitaal doorstroomdossier. De werkwijze in het systeem wijst zoveel mogelijk voor zich. Toch willen wij deze functie ondersteunen met een handleiding om het proces nog inzichtelijker te maken.

Voor vragen en opmerkingen kan contact worden opgenomen met de Intergrip Helpdesk: <u>http://helpdesk.intergrip.nl</u> (Op deze pagina vind u antwoord op veel gestelde vragen) E-mail: <u>helpdesk@intergrip.nl</u> Tel: 0318-860052

Wij wensen u veel succes met het gebruik Intergrip!

Het Intergrip Team

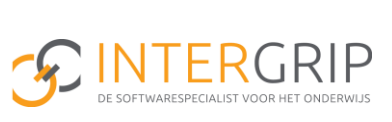

# Inhoudsopgave

| 1. VMI | BO verstrekt inloggegevens aan de leerling  | 4  |
|--------|---------------------------------------------|----|
| 1.1    | Verstrekken activatiecodes en instructies   | 4  |
| 1.2    | Verzendmethode activatie en instructie      | 6  |
| 2. Lee | rling vult deel A in                        | 7  |
| 3. Mer | ntor vult deel B in                         | 8  |
| 3.1    | Invullen deel B en uitleg functionaliteiten | 8  |
| 3.2    | Afronden en opsturen deel B                 | 10 |
| 3.3    | Overzicht alle dossiers                     | 11 |
| 3.4    | Mogelijkheid om eerder deel B te starten    | 12 |
| 4. Lee | rling vult akkoordverklaring in             | 13 |
| 4.1    | Extra opties in akkoordverklaring           | 13 |
|        |                                             |    |

# 1.VMBO verstrekt inloggegevens aan de leerling

### **1.1** Verstrekken activatiecodes en instructies

Als decaan of mentor verstrekt u de activatiecode aan uw leerlingen via de portal.

| • Leerlingen • Gebruikers                                                                                                    | Contact      Downloads      Instellingen         |             |
|----------------------------------------------------------------------------------------------------|--------------------------------------------------|-------------|
| Overzicht                                                                                                    |                                                  |             |
| teem                                                                                                    |                                                  |             |
| Accountgegevens                                                                                                    | als                                              |             |
| Mentoren                                                                                                    | Ċ                                                | 3           |
| Nieuwe leerling                                                                                                    | Digitaal                                         | MonitorUSS  |
| Beeld                                                                                                    | Doorstroomdossier                                | Monitor 0a5 |
| VO                                                                                                    | vo                                               | VO          |
| V                                                                                                    |                                                  | <b>V</b> 0  |
|                                                                                                    |                                                  |             |
|                                                                                                    |                                                  |             |
|                                                                                                    |                                                  |             |
| <u>ب</u> ل                                                                                                    |                                                  |             |
|                                                                                                    |                                                  |             |
| 🕯 • Leerlingen • G                                                                                                    | ebruikers • Contact • Raj                        |             |
| A TRANSPORTATION AND A TRANSPORTATION AND AND AND AND AND AND AND AND AND AN |                                                  |             |
| ET OP!                                                                                                    |                                                  |             |
| Aantallen van daadwerkelijk ge                                                                                                    | emailde leerlingen kan lager uitvallen           |             |
|                                                                                                    | 0                                                |             |
| Instellingen                                                                                                    | Beste [NAAM].                                    |             |
| Mail opstellen                                                                                                    | Orace Distant Deser                              |             |
| Mail opstellen                                                                                                    | Om een Digitaal Door<br>om eerst je account te   |             |
| Mall met accountgegeven                                                                                                    | www.digitaaldoorstro                             |             |
| · Mair met accountgegeven:                                                                                                    | activatiecode vind je h                          |             |
| Print accountgegevens                                                                                                    |                                                  |             |
|                                                                                                    | Activatiecode: [CODE                             |             |
| Suctoom                                                                                                    | Direct na het activere                           |             |
| Systeem                                                                                                    | je een dossier invullen                          |             |
| <ul> <li>Doorstroomdossier</li> </ul>                                                                                                    |                                                  |             |
|                                                                                                    | Waarom vul je een Dig<br>Wanneer je je inschrijt |             |
| Zoek jouw MBO                                                                                                    | Digitaal Doorstroomd                             |             |
|                                                                                                    | intakegesprek voeren                             |             |
| Voorlichtingsdag beroeps                                                                                                    | onderwijs en hebt afgerond. Dee                  |             |
|                                                                                                    | ingevuld, ontvang ie ei                          |             |
|                                                                                                    | kunt vullen. Na het inv                          |             |
| Verzenden                                                                                                    | dossier afgerond en zi                           |             |
|                                                                                                    | Als ie niet kunt inlogge                         |             |
| Versturen naar                                                                                                    | die stellen aan je ment                          |             |
| Alle leerlingen (191)                                                                                                    |                                                  |             |
| Leeriaar 2 (0)                                                                                                    | In jouw account kun je                           |             |
| Leerjaar 2 (0)                                                                                                    | vinden över de vragen                            |             |
| Leerjaar 3 (108)                                                                                                    | Met vriendelijke groet                           |             |
| Leerjaar 4 (83)                                                                                                    |                                                  |             |
| Loorioor E (A)                                                                                                    | Herma Dijk, projectlei                           |             |
| Leerjaar 5 (0)                                                                                                    |                                                  |             |
| Of near con liter                                                                                                    |                                                  |             |
| Of haar een klas                                                                                                    |                                                  |             |
| *                                                                                                    |                                                  |             |
|                                                                                                    |                                                  |             |

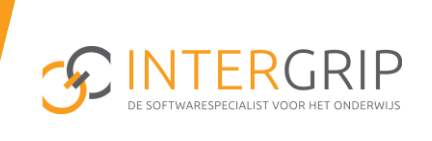

De leerling wordt met de e-mail naar de website <u>www.digitaaldoorstroomdossier.nl</u> geleid en krijgt de volgende instructies mee:

-----

- 1. Klik op 'maak een nieuw account'
- 2. Vul je BSN en e-mail in.
- 3. Ga naar je e-mail en klik op de link die we je hebben gestuurd.
- 4. Verzin een wachtwoord dat aan de eisen voldoet (en onthoud deze goed).

Je hebt nu een Intergrip account. Je kunt nu inloggen met je e-mail en wachtwoord. De volgende stap is het starten van een Digitaal Doorstroomdossier:

- 5. Klik op het vlak met de tekst Digitaal Doorstroomdossier.
- 6. Vul de volgende activatiecode in: [CODE]
- 7. Klik op de knop 'Nieuw dossier' om je Digitaal Doorstroomdossier te starten.

| Welkom bij het<br>Digitaal Doorstroomdossier | Inloggen<br>Hebje je al geregistreent? Log dan hieronder in n<br>deze gegevens of mask een nieuw account.<br>E-mailadree<br>Wachtwoord | et |  |
|----------------------------------------------|----------------------------------------------------------------------------------------------------|----|--|
| INTERGRIP                                    | Wachtmoord vergetige?                                                                                                    |    |  |
|                                              |                                                                                                    |    |  |

Op deze pagina kan de leerling een account aanmaken, bij een bestaand account inloggen of om hulp vragen. Hulp vragen kan via:

- Het vraagteken, waarmee de leerling door de stappen wordt geleid
- De pagina help en contact, waarop veel gestelde vragen zijn te vinden en contactgegevens van de Intergrip Helpdesk staan
- Indien beschikbaar via de knop 'Chatten', waarbij de leerling direct contact heeft met een helpdesk-medewerker.

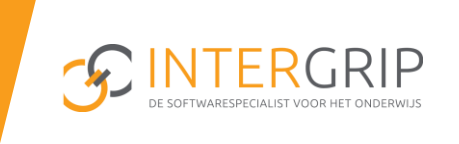

#### **1.2** Verzendmethode activatie en instructie

De school heeft 4 verschillende mogelijkheden om de activatiecode via Intergrip te verstrekken, te weten:

- Bulkverstrekking per e-mail (alle leerlingen, per leerjaar of per klas)
- Bulkverstrekking per geprinte brief (alle leerlingen, per leerjaar of per klas)
- Individueel versturen van een e-mail
- Individueel verstrekken van een geprinte brief

Wanneer van de leerling geen e-mailadres is doorgeven via het VMBO format, dan heeft u <u>niet</u> de mogelijkheid de activatiecode per e-mail te versturen. U kunt de code dan printen en uitdelen.

Mocht een leerling zijn wachtwoord niet meer weten, dan kan de leerling klikken op de link 'wachtwoord vergeten', via onze website <u>www.digitaaldoorstroomdossier.nl</u>

## 2. Leerling vult deel A in

De leerling kan via de knop 'Nieuw dossier' een nieuw Digitaal doorstroomdossier starten. Voor elke nieuwe aanmelding dient een nieuw dossier te worden aangemaakt. Ook voor HAVO of VMBO-vervolgkeuzes kan een dossier worden aangemaakt.

- De leerlingen ziet altijd een overzicht van de aangemaakte dossiers in het 'Home' scherm.
- Een leerling kan een deels gevuld dossier opslaan en later verdergaan.
- De Intergrip <u>helpdesk</u> is beschikbaar voor vragen van leerlingen

| Wiskon ,                         |                           |      |                               |                  |                    | Uitloggen |
|----------------------------------|---------------------------|------|-------------------------------|------------------|--------------------|-----------|
| Digitaal Doorstroomdossier       |                           |      |                               |                  |                    | Helpdesk  |
| Home Mijn dossiers Mijn gegevens | Deelnemende MBO's         |      |                               |                  |                    |           |
|                                  |                           |      |                               |                  |                    |           |
|                                  | Persoonsgegevens          |      | Persoonlijke gegevens         | Handleiding Help | Opslaan en sluiten |           |
|                                  | Persoonlijke gegevens     | 100% | Bananalia                     |                  |                    |           |
|                                  | Familie, wonen en vrij    | 100% | Personalia                    |                  |                    |           |
|                                  | Competenties              | 100% | Roepnaam                      | Ancien.          |                    |           |
|                                  | Stage/werk/trainingen/etc |      |                               |                  |                    |           |
|                                  | Ondersteuning             | 100% | voornamen                     | Archite)         |                    |           |
|                                  | School van herkomst       | 100% | Voorletters                   | h.               |                    |           |
|                                  | Vervolgkeuze              |      | *                             |                  |                    |           |
|                                  | Voorbereiding keuze       | 100% | Tussenvoegsel                 | 2                |                    | l         |
|                                  | Motivatie                 | 0%   | Achternaam                    | 95M              |                    |           |
|                                  | Vervolgopteiding          | 100% | Geslacht                      | time is seen     |                    |           |
|                                  |                           |      | Telefoonnummer                | 8 8 10464        |                    |           |
|                                  |                           |      | Is dit telefoonnummer geheim? | 0.0              |                    |           |
|                                  |                           |      | Mobiel nummer                 | 8 III 201        |                    |           |
| Nachtan na ddd internin al       |                           |      | Is dit telefoonnummer geheim? | © ja ⊛ nee       |                    |           |

Zodra alle verplichte onderdelen voor 100% zijn ingevuld krijgt de leerling de melding het dossier te versturen naar zijn of haar mentor. De leerling kan de keuze maken uit de mentoren die zijn gekoppeld aan de betreffende klas. Op dat moment krijgt de decaan of mentor een melding per e-mail, en wordt het dossier zichtbaar voor de VO-gebruiker in 'Te behandelen dossiers'.

### **3. Mentor vult deel B in**

#### 3.1 Invullen deel B en uitleg functionaliteiten

Zoals in het vorige hoofdstuk aangegeven, ontvangt de betreffende decaan/mentor een signaalmail nadat deel A door een leerling is ingevuld. De decaan/mentor kan inloggen op de portal met zijn gebruikersnaam en wachtwoord en klikt daarna op de button Digitaal doorstroomdossier.

De mentor/decaan ziet (soort gelijk) onderstaand scherm.

| E Te behandelen dossiers (1) |                                                                  |              |                   |                 |  |  |  |  |  |
|------------------------------|------------------------------------------------------------------|--------------|-------------------|-----------------|--|--|--|--|--|
| Zoeken                       |                                                                  |              |                   | Klas – Klas – 🔻 |  |  |  |  |  |
| Student                      | ¢ Keuze                                                          | Status       | Laatst gewiizigd  | x Reset Q Zoek  |  |  |  |  |  |
| Roos de Winter (4a)          | MBO Utrecht (Is nieuwe naam ROC ASA)<br>Juridisch secretaresse 🖉 | Start deel B | 7 minuten geleden | 0 🕈 🙍           |  |  |  |  |  |
|                              |                                                                  |              |                   |                 |  |  |  |  |  |

Het overzicht geeft inzicht in voor welke leerlingen een dossier klaar staat waarvan Deel B kan worden ingevuld (Start deel B) In het dashboard wordt alvast informatie gegeven over de school en de opleidingen waar de leerling een dossier voor heeft aangemaakt.

Op het dashboard heeft u ook de volgende mogelijkheden:

#### 0

In het historische overzicht kunt u terugvinden wanneer het dossier is aangemaakt en eventueel voor het laatst is gewijzigd.

Deze button gebruikt u wanneer u een leerlingdossier terug wilt zetten naar deel A(de leerling krijgt een signaalmail als het dossier is teruggezet naar deel A). Dat kunt u doen wanneer de leerling nog een aanpassing wil doorvoeren. Het leerlingaccount beschikt zelf ook over de functionaliteit. Wanneer u bent gestart in deel B is het <u>niet</u> mogelijk om een dossier terug te zetten naar deel A. Zodra een dossier akkoord is verklaard door de leerling kunt u zijn of haar dossier ook <u>niet</u> meer terugzetten.

Ø

Het is voor de mentor of decaan mogelijk om een dossier te archiveren. Dit dossier wordt niet meer meegenomen in overzichten en rapportages maar blijft nog wel bestaan.Leerlingen kunnen het dossier opnieuw activeren.

De mentor klikt op 'start deel B' en deel B wordt geopend. De mentor kan nu de verschillende onderdelen van het 'leerling specifieke deel' en het 'dossier specifieke deel' invullen.

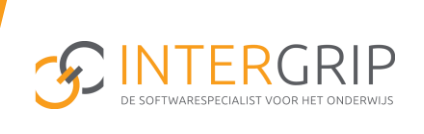

De informatie in het leerling specifieke deel blijft bewaard wanneer de mentor voor de tweede keer deel B voor een leerling invult. Per nieuw dossier is het van belang dat het dossier specifieke deel opnieuw wordt ingevuld. Deze informatie zal per ingevoerde vervolgkeuze anders zijn.

| _eerling-specifiek                                        |           | 🚳 Begeleiding                                                                                                    |          | 🚯 Handleiding 💡 Help 🖄 Deel A 🔛 Opslaan en sluiten                                                                                            |
|-----------------------------------------------------------|-----------|----------------------------------------------------------------------------------------------------|----------|----------------------------------------------------------------------------------------------------|
| Begeleiding  Dossier-specifiek      Inschatting en advies | <b>7%</b> | Naam: Roos de Winter<br>Klas: 4a                                                                                                |          | <b>Opleiding:</b> Juridisch secretaresse (4 - BOL - Australiëlaan 23 - 95392)<br><b>Keuze:</b> MBO Utrecht (Is nieuwe naam ROC ASA) (Utrecht) |
|                                                           |           | Heeft de leerling op uw school                                                                                                  | extra o  | ndersteuning gehad bij:                                                                                                    |
|                                                           |           | Het vak Nederlands                                                                                                    | © ja     | ⊙ nee                                                                                                    |
|                                                           |           | Het vak rekenen/wiskunde                                                                                                    | © ja     | ◎ nee                                                                                                    |
|                                                           |           | Verwacht u dat in het vervolgo                                                                                                  | nderwijs | s extra ondersteuning nodig zal zijn bij:                                                                                                    |
|                                                           |           | Nederlands                                                                                                    | © ja     | ◎ nee                                                                                                    |
|                                                           |           | Rekenen/wiskunde                                                                                                    | © ja     | nee                                                                                                    |
|                                                           |           | Extra ondersteuning, absentie,                                                                                                  | LWOO     | /LGF                                                                                                    |
|                                                           |           | Heeft de leerling, naar uw mening,<br>extra ondersteuning nodig bij<br>andere vakken of bij de stage?                           | © ja     | nee                                                                                                    |
|                                                           |           | Is bij deze leerling sprake van<br>veelvuldig ziekteverzuim, te laat<br>komen of absentie?                                      | © ja     | nee                                                                                                    |
|                                                           |           | Is deze leerling geïndiceerd voor het<br>leerwegondersteunend onderwijs<br>(LWOO) of praktijkonderwijs?                         | © ja     | nee                                                                                                    |
|                                                           |           | Heeft deze leerling extra<br>begeleiding gehad, leerling<br>gebonden financiering (LGF), REC<br>indicatie of passend onderwijs? | © ja     | © nee                                                                                                    |
|                                                           |           | Is de leerling in onderzoek of in<br>begeleiding geweest bij Leerplicht of<br>RMC?                                              | © ja     | nee                                                                                                    |

Bovenaan de pagina vindt u meer informatie over de vervolgkeuze van de leerling. Hier heeft u tevens de mogelijkheid om deel A van de leerling in te zien (deel A bekijken). Zodra u op deze button klikt, wordt er een PDF geopend met de ingevulde informatie uit deel A. U heeft ook de mogelijkheid om deze PDF op te slaan of te printen. DE SOFTWARESPECIALIST VOOR HET ONDERWIJS

In deel B heeft u als mentor of decaan de mogelijkheid om aan te geven dat er sprake is van een warme overdracht van een zorgdossier of dat u nader contact wilt hebben over deze leerling. Deze informatie wordt vervolgens ook zichtbaar voor het desbetreffende MBO. Het MBO moet dan wel deelnemen aan het DDD. Of dit zo is kunt u op het dashboard zien.

| OPP en nader contact                                                        |                   |     |
|-----------------------------------------------------------------------------|-------------------|-----|
| Is er een ontwikkelingsperspectief<br>document (OPP) / warme<br>overdracht? | ⊛ja © nee         |     |
| Contactpersoon                                                              | Mevrouw Van Arkel | ✓ * |
| Functie                                                                     | Mentor            | ✓   |
| E-mailadres                                                                 | arkel@test.nl     | ✓ * |
| Telefoonnummer                                                              | 0318 🖌 🕷 860052   | ✓ * |
| Beschikbaar op                                                              | Ma t/m vrij       | h   |
| Wilt u over deze leerling nader<br>contact hebben met het MBO?              | ©ja ⊛nee          |     |

### 3.2 Afronden en opsturen deel B

Wanneer u deel B helemaal heeft ingevuld (aan de linkerkant ziet u staan 100% ingevuld), kunt u het dossier aan de leerling versturen. Hiervoor klikt u rechts bovenaan de pagina op 'Opsturen naar leerling'.

| Leerling-specifiek    |      | 🚳 Begeleiding        | 🚯 Handleiding 💡 Help 🙆 Deel A 🛛 🛃 Opsturen naar leefing     |
|-----------------------|------|----------------------|-------------------------------------------------------------|
| Segeleiding           | 100% | Naam: Roos de Winter | Onleiding: Juidisch secretaresse (4, BOL, Australiëlaan 23, |
| Dossier-specifiek     |      | Klas: 4a             | 95392)                                                      |
| Inschatting en advies | 100% |                      | Keuze: MBO Utrecht (Is nieuwe naam ROC ASA) (Utrecht)       |

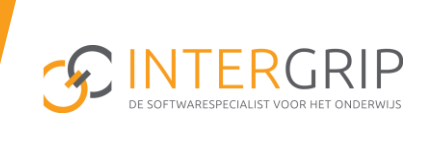

Als laatste stap geeft u als mentor akkoord op deel B.

| Annuleren | ок |
|-----------|----|

Na dit akkoord ziet u onderstaand scherm:

| Bedankt voor het invullen van Deel B                                                  |
|---------------------------------------------------------------------------------------|
| Roos de Winter heeft een mail ontvangen.                                              |
| Roos de Winter moet nu de akkoordverklaring invullen, waarna het dossier is afgerond. |
| Terug naar mijn dossiers Volgend dossier (nog 0 in behandeling)                       |
| Heeft de leerling, naar uw mening. O ia 💿 nee                                         |

Aansluitend wordt een signaalmail verstuurd naar de leerling en is het ingevulde deel B zichtbaar voor de leerling. In het dashboard van de mentor is te zien dat de leerling nu de akkoordverklaring kan invullen.

#### 3.3 Overzicht alle dossiers

Ten slotte kan de mentor in het dashboard 'mijn leerlingen' nagaan wat de voortgang van de dossiers van de leerlingen is. Leerlingen die te lang de status 'akkoordverklaring invullen' bij hun naam hebben staan, kunnen worden aangespoord de akkoordverklaring in te vullen.

Afgeronde dossiers worden in dit overzicht ook getoond. Deze dossiers kunnen eventueel worden geprint en/of worden opgeslagen.

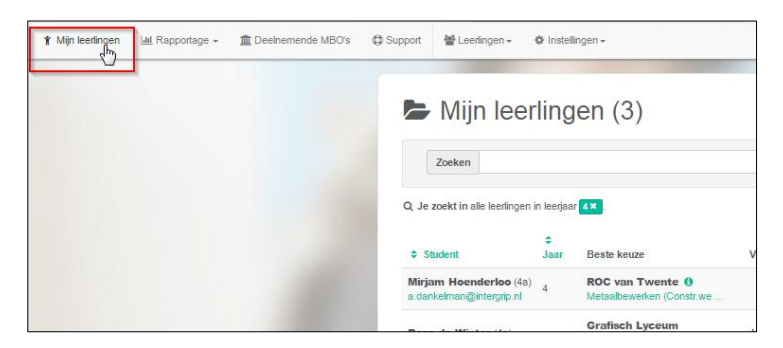

11

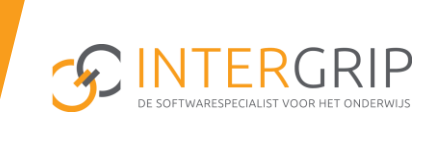

#### 3.4 Mogelijkheid om eerder deel B te starten

Onder het menu-item 'Mijn studenten' heeft de mentor de mogelijkheid om alvast deel B te beginnen (het leerling specifieke deel) zonder dat de leerling deel A is gestart of heeft afgemaakt. Zo kan de mentor of decaan het invullen van de DDD's zelf inplannen. Deel B kan niet worden afgerond, voordat de leerling deel A heeft afgerond. Het dossier specifieke deel kan namelijk alleen worden ingevuld, zodra de leerling deel A heeft afgerond.

| Mijn leerlingen (3)                                  |                  |                                                 |                                                                                                 |  |  |  |  |
|------------------------------------------------------|------------------|-------------------------------------------------|-------------------------------------------------------------------------------------------------|--|--|--|--|
| Zoeken Klas – Klas – V Leerjaar 4 V                  |                  |                                                 |                                                                                                 |  |  |  |  |
| Q Je zoekt in alle leerlingen in leerjaar 4×. Q Zoek |                  |                                                 |                                                                                                 |  |  |  |  |
|                                                      | <b>≑</b><br>Jaar | Beste keuze                                     | Verst gevorderde dossier Dossier starten                                                        |  |  |  |  |
| Mirjam Hoenderloo (4a)<br>a.dankelman@intergrip.nl   | 4                | ROC van Twente ()<br>Metaalbewerken (Constr.we  |                                                                                                 |  |  |  |  |
| Roos de Winter (4a)<br>r.dewinter@intergrip.nl       | 4                | Grafisch Lyceum<br>Rotterdam ()<br>Art & Design | In akkoordverklaring<br>0%<br>MBO Utrecht (Is nieuwe naam ROC<br>ASA)<br>Juridisch secretaresse |  |  |  |  |
| Jaap Rierink (4b)<br>annet@deindruk.nl               | 4                | ROC van Twente ()<br>Toezicht en veiligh(Handh  |                                                                                                 |  |  |  |  |
|                                                      |                  |                                                 |                                                                                                 |  |  |  |  |

## 4. Leerling vult akkoordverklaring in

De leerling ontvangt een signaalmail, nadat deel B door de mentor is ingevuld, met het verzoek de akkoordverklaring in te vullen.

De leerling logt in met zijn of haar bekende inloggegevens en ziet direct onderstaand (soortgelijk) overzicht. Om de akkoordverklaring in te vullen, klikt de leerling op 'Start de akkoordverklaring'.

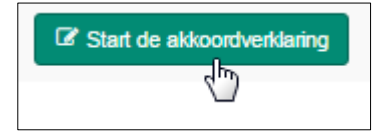

De leerling komt vervolgens uit op de pagina waar hij of zij akkoord kan geven op het ingevulde dossier. Voordat de leerling akkoord gaat, is er uiteraard de mogelijkheid om deel B in te zien. De leerling klikt daarvoor rechts bovenin op 'Deel B bekijken'. Eventueel kan de leerling ook deel A nog een keer inzien.

Leerlingen die jonger dan 18 jaar zijn, moeten het dossier aan hun ouders/verzorgers/wettelijke vertegenwoordiger laten zien. Ook de ouders/ verzorgers moeten akkoord verklaren dat de gegevens in het dossier naar de vervolgopleiding worden gestuurd.

Zodra alle informatie is ingevuld, klikt de leerling rechts bovenin de pagina op 'Afronden'. De leerling geeft nu definitief akkoord. Het dossier is hierna afgerond en wordt zichtbaar voor het MBO.

#### 4.1 Extra opties in akkoordverklaring

Eventueel kan de leerling deel A aanpassen. In onderstaand overzicht klikt de leerling dan op 'terug naar deel A'.

| 🗲 Mijn                             | dossiers                            |                                   |                     |                      |
|------------------------------------|-------------------------------------|-----------------------------------|---------------------|----------------------|
| + Nieuw dossie<br>Keuze            |                                     | Status                            | Laatst gewijzigd    | Terug naar deel<br>A |
| MBO Utrecht (I<br>Juridisch secret | s nieuwe naam ROC ASA)<br>aresse II | G Ga verder met akkoordverklaring | 27 seconden geleden |                      |

In dat geval wordt deel A geopend, kan de leerling deel A aanpassen en opnieuw naar de mentor verzonden. Het proces (van deel A, deel B en de akkoordverklaring) herhaalt zich.

Als de leerling en/of zijn ouders niet akkoord gaan met de gegevens van de mentor in deel B kan de leerling twee dingen doen:

- De leerling kan contact opnemen met de mentor.
- De leerling vult de akkoordverklaring in en plaatst een opmerking over deel B.

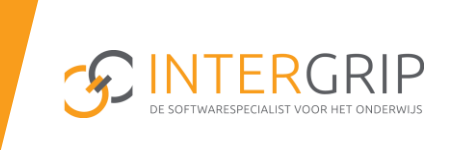

Ten slotte kan de leerling in zijn overzichtsscherm controleren of zijn dossier is verstuurd en afgehandeld en eventueel zijn of haar dossier printen en of opslaan op een harde schijf of USB stick.

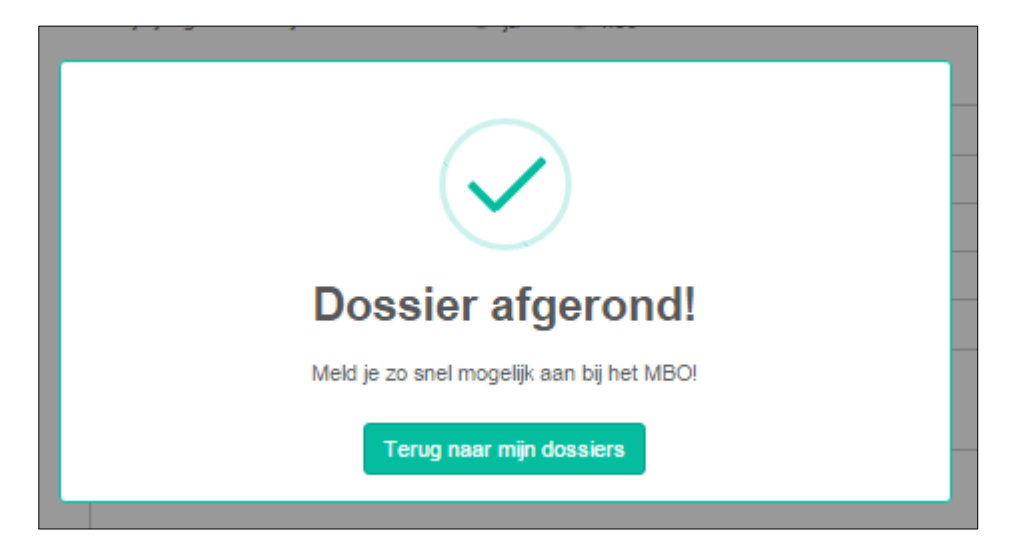